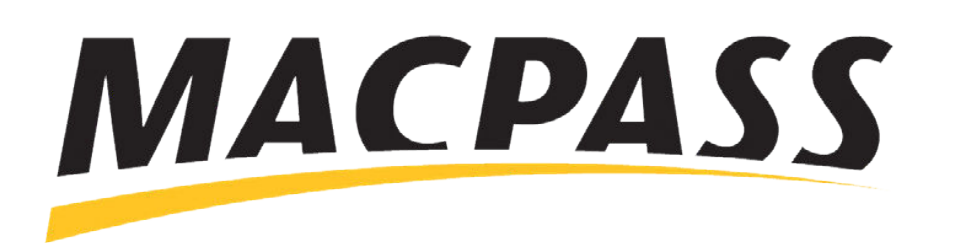

# Step-By-Step Guide - How to Update Your Credit Card Information Updating Your Payment Info on the MACPASS App

#### Step 1

Using the MACPASS App, log into your MyMACPASS account and find the Payment section.

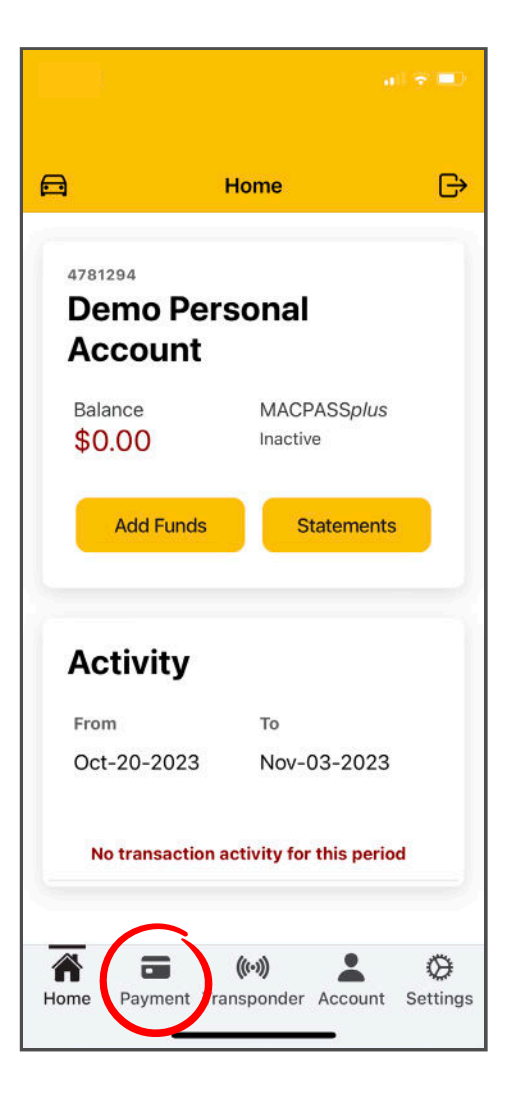

### Step 2

To add a new credit card for Auto-Replenishment, select "Add/Remove Payment Info" and from there, click the "Add New" button. On the next page, add your credit card details and click "Submit".

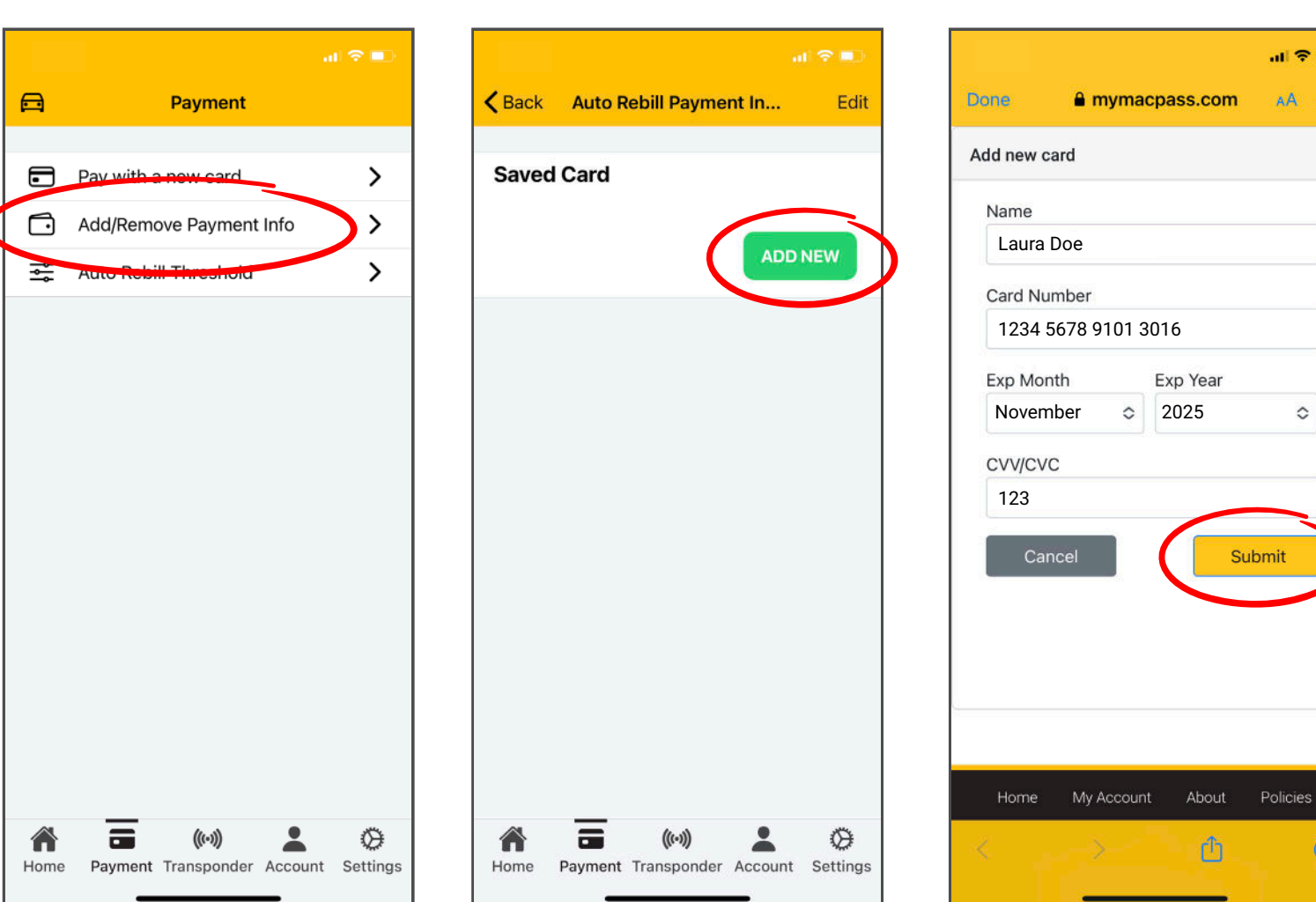

|          |                       | r 💼 👘 |         |               | al 🗢 🔳 |
|----------|-----------------------|-------|---------|---------------|--------|
| Back A   | uto Rebill Payment In | Edit  | Done    | mymacpass.com | AA Ĉ   |
| Saved Ca | ırd                   |       | Add new | card          |        |
|          |                       | _     | Name    |               |        |
|          | ADD                   | NEW   | Laura   | a Doe         |        |

 $\oslash$ 

### Step 3

To select a default payment card, select the "Set Primary" button. This only pertains to customers with more than one credit card added to their account.

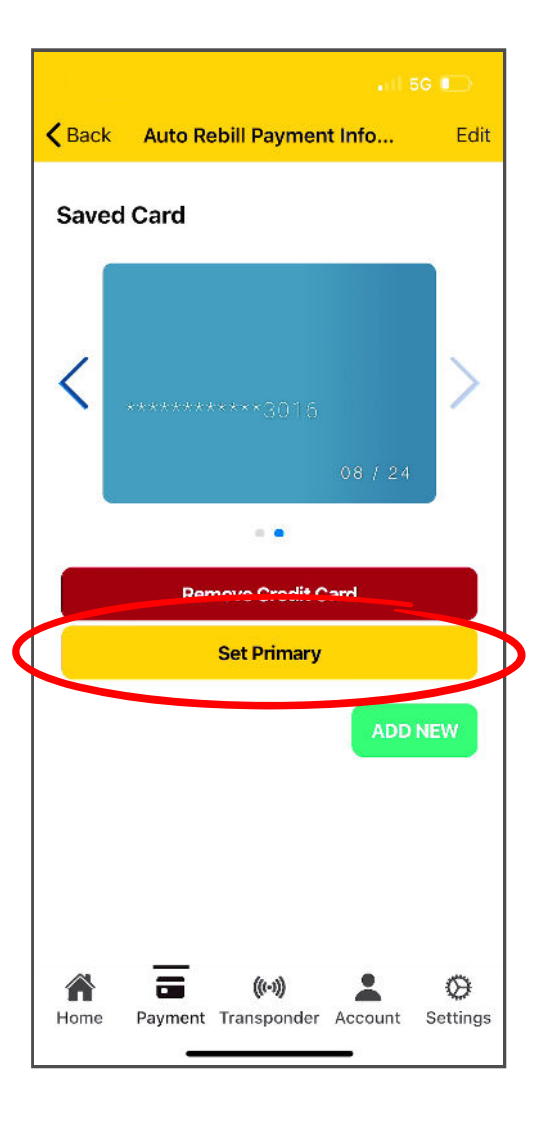

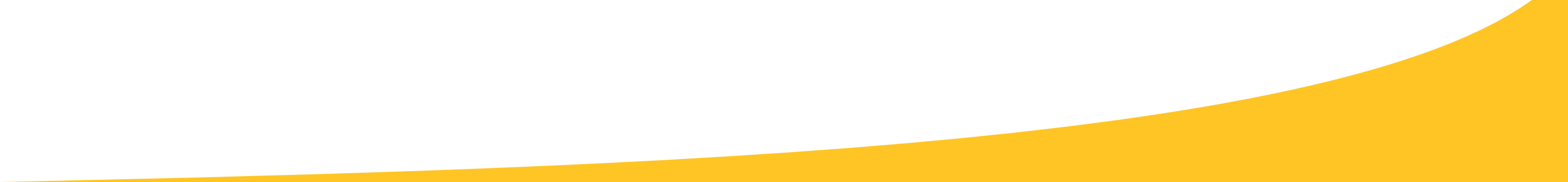

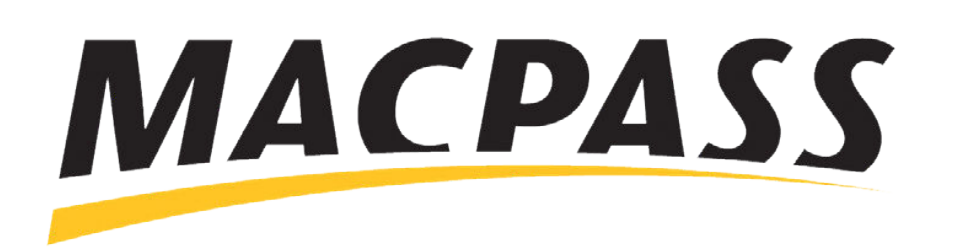

# Step-By-Step Guide - How to Update Your Credit Card Information Updating Your Payment Info on the MACPASS App

#### Step 4

To update your Auto-Replenishment Amount, find "Auto Rebill Threshold" in the Payment section and click Edit, then adjust your amounts.

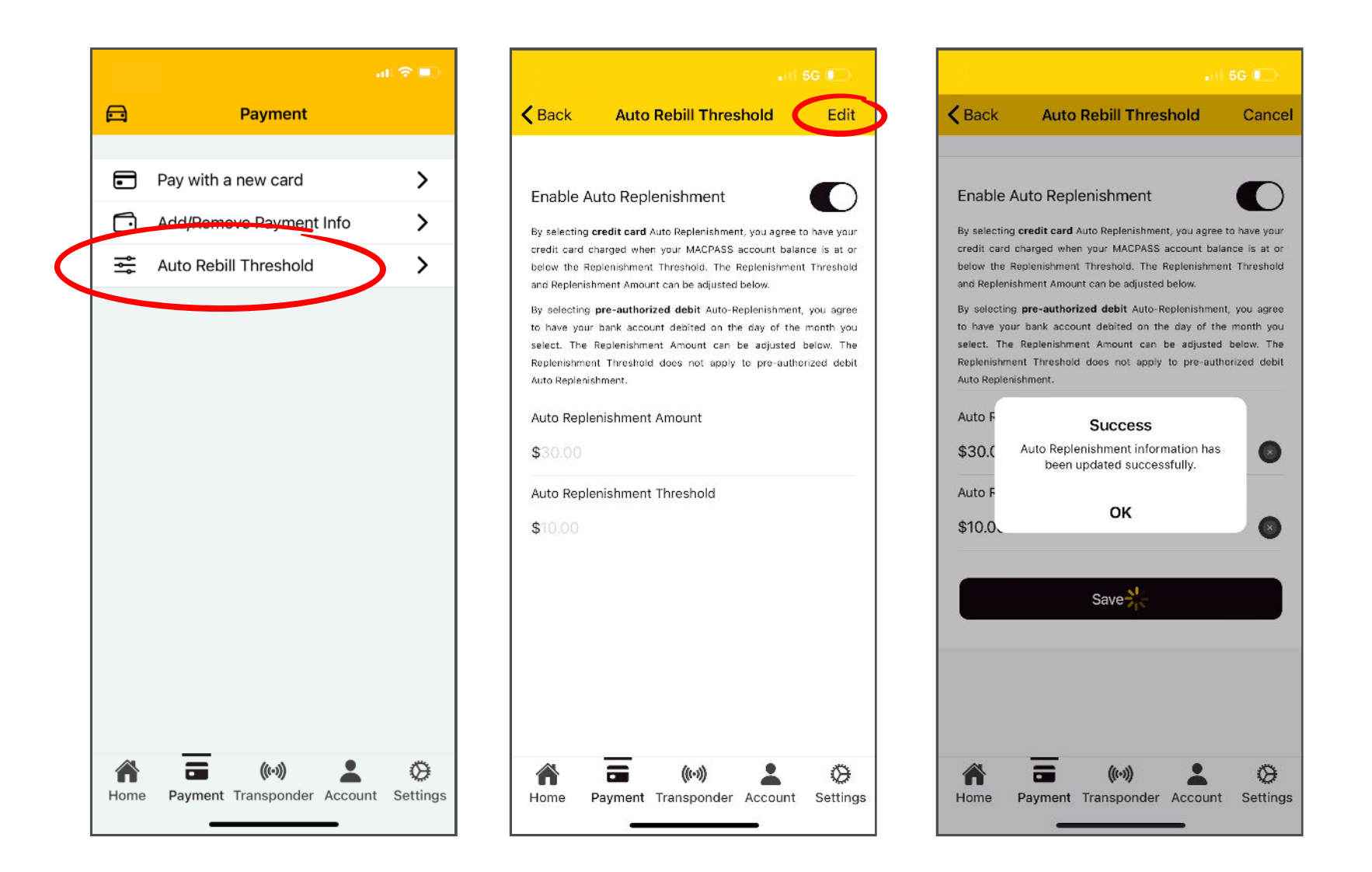

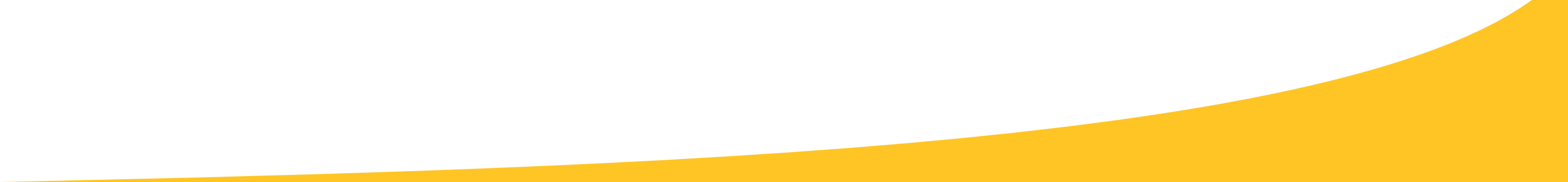

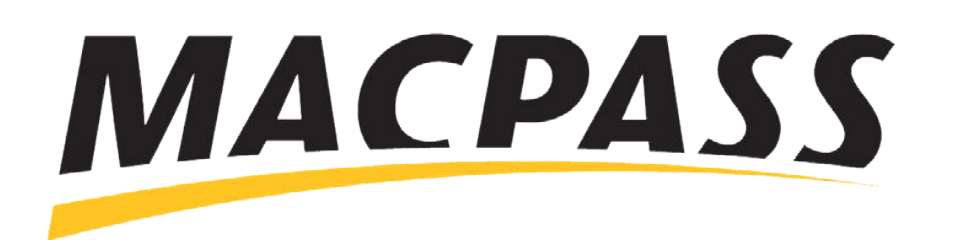

# Step-By-Step Guide - How to Update Your Credit Card Information Updating Your Payment Info on MyMACPASS.com

### Step 1

Log into your account and find the Payments section.

|                                                                                           | Welcome to MyMACPASS   Username   Username   Password   Password   Password   Reep me logged in   Forgot My Username ?   Cont My Username?   Don't have a MACPASS? Register                                                                                                    |
|-------------------------------------------------------------------------------------------|----------------------------------------------------------------------------------------------------|
|                                                                                           | Have an account but haven't registered for our self-serve portal? Access<br>MyMACPASS now<br>Welcome to the new MyMACPASS.com!<br>To access your existing MACPASS account, click "Access MyMACPASS now."<br>From there, input either your Transponder or Account number and the email<br>address linked to your current MACPASS account.<br>To set up a new MACPASS account, click "Register." |
| Home My Account A<br>MACPASS Customer Service - Tel: (902).<br>@ 2023 Halifax Harbour Bri | About Policies FAQ<br>463-3100 · Email:macpass@hdbc.ns.ca 1.3.18 env: 0.0.4<br>dges. All Rights Reserved.                                                                                                    |

| account No: 4781294 |             |               |        |               |               | QUICK LINKS  |                  |
|---------------------|-------------|---------------|--------|---------------|---------------|--------------|------------------|
| ast Payment         | Transp<br>2 | oonders       |        | Curre         | nt Balance    | Transponders |                  |
|                     |             |               |        | CAE           | \$0.00        | Payments     |                  |
| isabled             | Inactiv     | ASSplus<br>re |        |               |               | Statements   |                  |
|                     |             |               |        |               |               | My Account   |                  |
| ransponders         |             |               |        |               |               | Add/         | Order Transponde |
| Transponder         | Make        | Model         | Colour | Vehicle Plate | Vehicle Group | Status       | Action           |
| 006100001737420     | -           |               | -      | -             | Auto          | ⊘ Active     | C Edit           |
| 006100001737438     | -           | -             |        | -             | Auto          | ⊘ Active     | C Edit           |
|                     |             |               |        |               |               |              |                  |

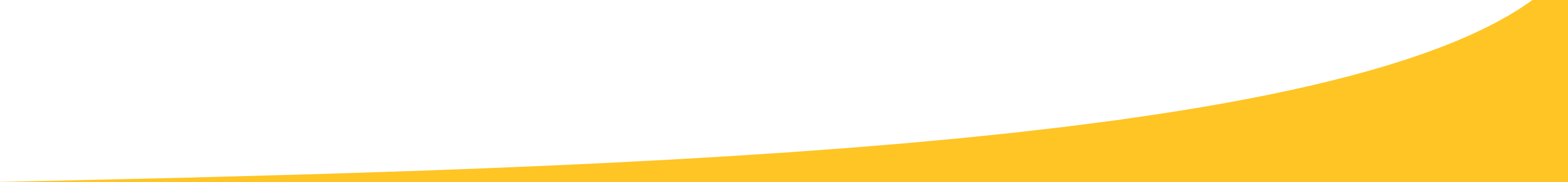

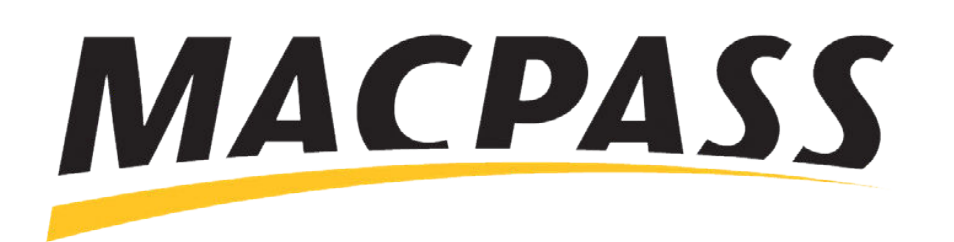

## Step-By-Step Guide - How to Update Your Credit Card Information Updating Your Payment Info on MyMACPASS.com

### Step 2

To add a new credit card, select "Add Credit Card," add your card details and click "Submit".

| Auto Replenishment One-tim | ne Payments  |        |                                                                                                    |
|----------------------------|--------------|--------|----------------------------------------------------------------------------------------------------|
| Payment Informat           | ion          | Cancel | Auto Replenishment Settings                                                                                                    |
| Credit Card                |              | ~      | Enable Auto Replenishment                                                                                                    |
| Card Info                  | Month / Year | Status | when your MACPASS account balance is at or below the Replenishment Threshold. The<br>Replenishment Threshold and Replenishment Amount can be adjusted below.<br>By selecting <b>pre-authorized debit</b> Auto-Replenishment, you agree to have your bank account<br>debited on the day of the month you select. The Replenishment Amount can be adjusted<br>below. The Replenishment Threshold does not apply to pre-authorized debit Auto<br>Replenishment. |
| Add Credit Card            |              |        | Auto Replenishment Amount                                                                                                    |
|                            |              |        | \$ 20.00                                                                                                    |
|                            |              |        | Auto Replenishment Threshold                                                                                                    |
|                            |              |        | \$ 7.00                                                                                                    |
|                            |              |        |                                                                                                    |
|                            |              |        |                                                                                                    |

| yments                               |                  |        |                                                                                                    |
|--------------------------------------|------------------|--------|----------------------------------------------------------------------------------------------------|
| Auto Replenishment One-1             | ime Payments     |        |                                                                                                    |
| ayment Informa                       | ation            | Cancel | Auto Replenishment Settings                                                                                                    |
| Credit Card Card Info Name Laura Doe |                  | ×      | Enable Auto Replenishment By selecting credit card Auto Replenishment, you agree to have your credit card charged when your MACPASS account balance is at or below the Replenishment Threshold. The Replenishment Threshold and Replenishment Amount can be adjusted below. By selecting pre-authorized debit Auto-Replenishment, you agree to have your bank account debited on the day of the month you select. The Replenishment Amount can be adjusted below. The Replenishment Threshold does not apply to pre-authorized debit Auto Replenishment. Auto Replenishment Amount |
| Card Number                          | 016              |        | \$ 20.00                                                                                                    |
| Exp Month November                   | Exp Year<br>2025 | ~      | Auto Replenishment Threshold           \$         7.00                                                                                                    |
| CVV/CVC<br>123<br>Cancel             | (                | Submit |                                                                                                    |
|                                      |                  |        |                                                                                                    |
|                                      |                  |        |                                                                                                    |

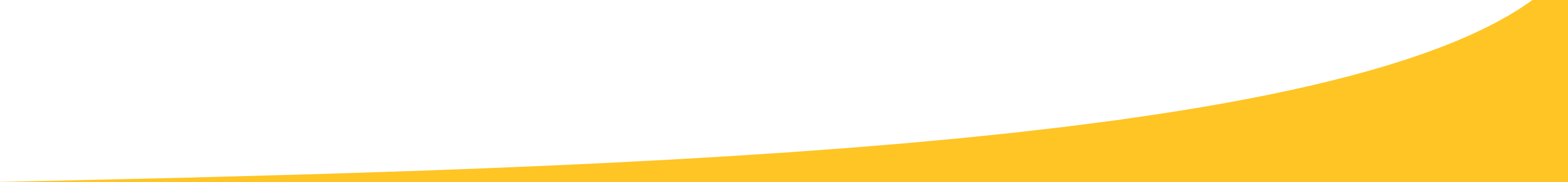

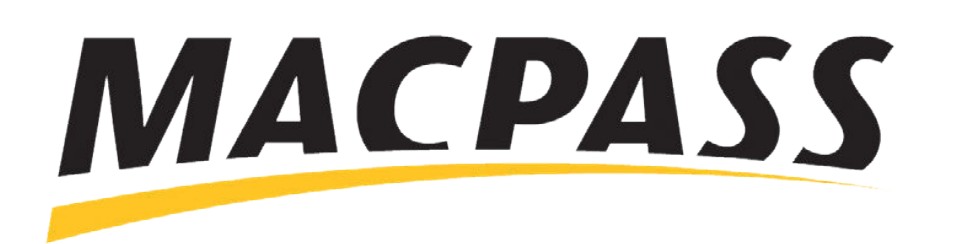

# Step-By-Step Guide - How to Update Your Credit Card Information Updating Your Payment Info on MyMACPASS.com

### Step 3

To choose a default payment card, click the green check mark in the "Status" section.

| ayment Informa                         | ation        | E         | Edit | Auto                               | Replenishment Settings Edit                                                                                                    |
|----------------------------------------|--------------|-----------|------|------------------------------------|----------------------------------------------------------------------------------------------------|
| Card Info                              |              |           |      |                                    | Enable Auto Replenishment                                                                                                    |
| Credit Card Number                     | Month / Year | Status    |      | By sel<br>card c<br>Reple          | lecting credit card Auto Replenishment, you agree to have your credit<br>charged when your MACPASS account balance is at or below the<br>nishment Threshold. The Replenishment Threshold and Replenishment                                                                                          |
| <b>VISA</b><br>*************3016       | 08/24        | Default 💌 |      | By sel<br>bank a<br>Amou<br>to pre | lecting pre-authorized below.<br>lecting pre-authorized bebit Auto-Replenishment, you agree to have your<br>account debited on the day of the month you select. The Replenishment<br>int can be adjusted below. The Replenishment Threshold does not apply<br>-authorized debit Auto Replenishment. |
|                                        | 00/0007      |           |      | Auto F                             | Replenishment Amount                                                                                                    |
| ************************************** | 08/2027      |           |      | \$                                 | 30.00                                                                                                    |
| Add Credit Card                        |              |           |      | Auto F                             | Replenishment Threshold                                                                                                    |
|                                        |              |           |      | Ś                                  | 10.00                                                                                                    |

### Step 4

To update your Auto-Replenishment amount, click the Edit button in "Auto Replenishment Settings" and adjust your amounts.

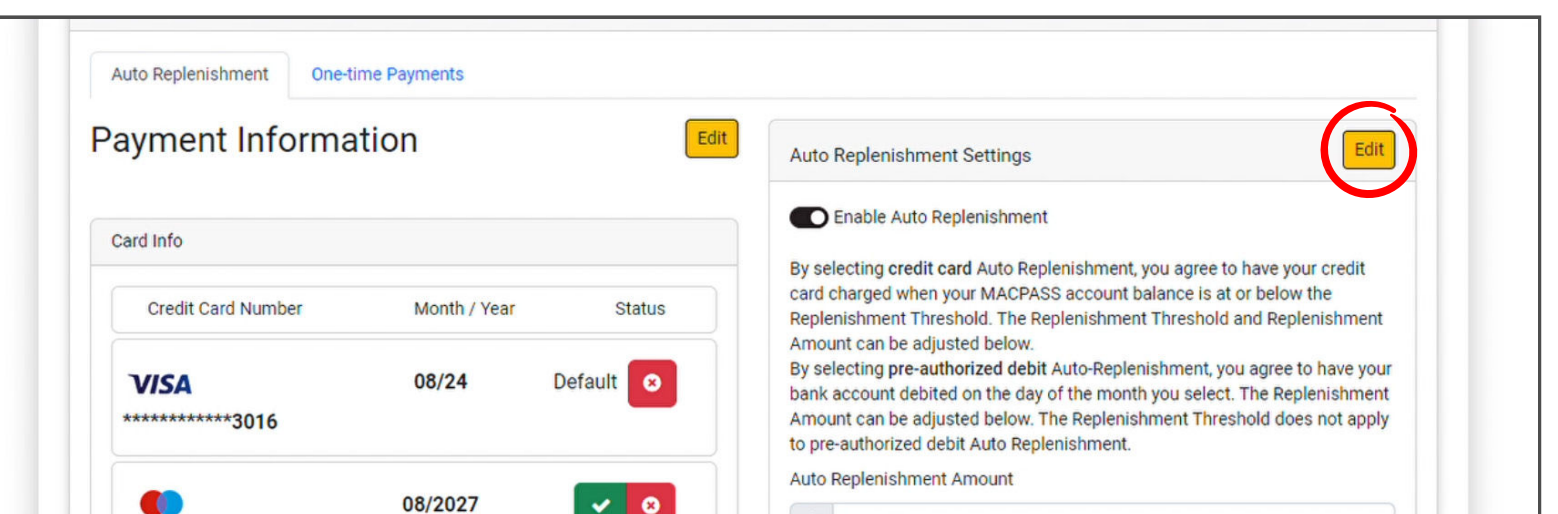

| Add Credit Card | Auto Replenishment Threshold |
|-----------------|------------------------------|
|                 | \$ 10.00                     |
|                 |                              |

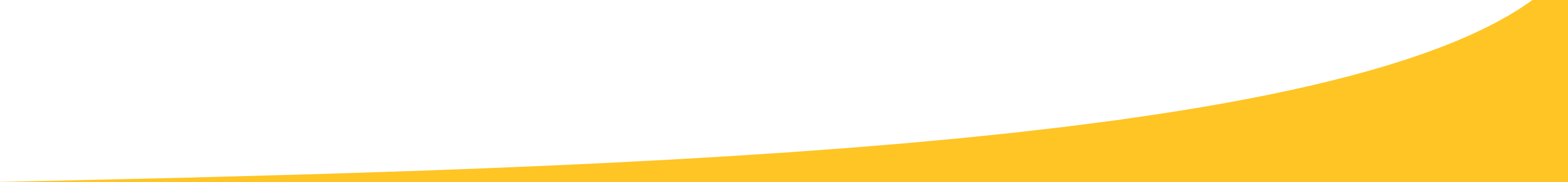